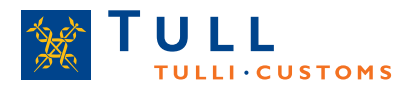

## Tulli tiedottaa

# ALA-JÄRJESTELMÄN (ALA) PIKAOHJE

- 1. Kirjaudu sisään Katso-tunnisteellasi
- 2. Valitse Y-tunnus jolle teet yhteenvetoilmoituksen
- 3. Valitse "Yhteenvetoilmoitus"

Huomioi, että tähdellä (\*) merkityt kentät ovat pakollisia täyttää.

### YHTEENVEDON PERUSTIEDOT

- 1. Valitse verokausi ja suunta
- 2. Anna verorajailmoitusten lukumäärä
- 3. Valitse kieli yhteenvetoilmoituksen tulosteita varten
- 4. Anna ilmoituksen antajan nimi ja puhelinnumero. Voit halutessasi antaa myös sähköpostiosoitteen sekä oman viitteen
- 5. Valitse "Seuraava"

#### ASIAKKAAN YHTEYSTIEDOT

- 1. Tarkista asiakastietojen oikeellisuus
- 2. Jos tiedot eivät täsmää tai jos yhteenveto ja verorajailmoituskopiot palautetaan toiseen osoitteeseen, täytetään ilmoituskohtainen postitusosoite
- 3. Valitse "Seuraava"

#### VEROTUSTIEDOT

- 1. Valitse oikea verokanta (Verokanta "lask." käytetään ainoastaan kun kyseessä on käytetyt tavarat 18 a §)
- 2. Anna veroton arvo (laskun summa) sekä veron peruste (laskun summa + mahdollinen erillinen rahtilasku)
- ALA laskee arvonlisäveron määrän kun verorivi tallennetaan (Veron määrä annetaan ainoastaan käytettäessä verokantaa "lask.")
- 4. Jos verokantoja on useita, toistetaan yllä oleva ja tallennetaan lopuksi
- 5. Kun olet valmis, valitse "Seuraava"

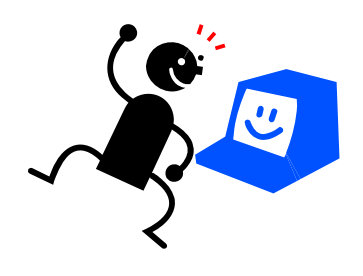

Lokakuu 2012

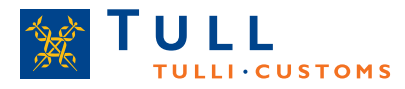

# YHTEENVETO JA LÄHETYS

- 1. Tarkista että antamasi tiedot ovat oikein ja palaa takaisin "Edellinen" painikkeella tai käytä vasemmalla olevia otsikkoja jos korjattavaa
- 2. Kun tiedot ovat oikein, valitse "Lähetä yhteenvetoilmoitus Tulliin"

# MAKSAMINEN

- 1. Tulosta yhteenvetoilmoituksen pdf-liite ja liitä kopio yhteenvedosta kahden verorajailmoituskopion mukaan, jotka tulee jättää Tulliin paperiversioina
- 2. Valitse jos haluat maksaa heti verkkopankissa, vaihtoehtoisesti "Tulosta maksutiedot" saadaksesi maksamista varten tarvittavat tiedot
- 3. Jos teet useita yhteenvetoilmoituksia, valitse "Uusi yhteenvetoilmoitus" muutoin kirjaudu ulos ALA-järjestelmästä